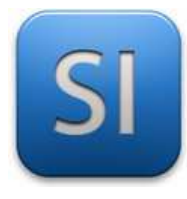

### **SCIENCES DE L'INGENIEUR**

Séquence 8 – Activité 4 *Transmissions de puissance >> Aspect énergétique* 

Durée : 02H00

L'étude porte sur un palettiseur.

Prendre rapidement connaissance du dossier technique.

*Toir la base de connaissances en ligne.* 

Reprendre le sujet déjà traité en activité 1.

#### Problématique :

- → Vérifier si le moteur de levage des cartons est en mesure de lever les mêmes cartons en vitesse lente et en vitesse rapide,
- $\rightarrow$  **Déterminer** le temps mis pour remonter les cartons en vitesse rapide.
- → Vérifier si on peut brancher le moteur directement sur le réseau électrique sans risquer de détériorer le système pignon crémaillère.

Pour se faire, l'étude se décompose en 4 parties :

**Partie A :** Validation du modèle par comparaison entre les calculs de l'activité 1 et les résultats donnés par le modèle Matlab dans le cas de la petite vitesse.

**Partie B :** Détermination de la puissance moteur nécessaire en grande vitesse.

**Partie C**: Conclusion sur les performances du moteur.

**Partie D**: Conclusion au regard de la problématique.

#### Rappel des données issues de l'activité 1 :

Masse des objets en translation :

Cartons : 
$$m_a = 70 kg$$
 - Pince :  $m_a = 38 kg$ 

Caractéristiques du moteur :

Vitesse de rotation :

Puissance mécanique disponible :

$$N_{moteur} = 2750 \ tr \cdot min^{-1} \qquad N_{moteur} = 650 \ tr \cdot min^{-1}$$
$$P_{méca} = 250 \ W \qquad P_{méca} = 60 \ W$$

Caractéristiques du réducteur :

Rendement : 
$$\eta_{\rm réd}$$
 = 68%

Rapport transmission : 
$$r_{réd} = \frac{1}{114}$$
 (Voir activité 1)

Caractéristiques du système Pignon/Crémaillère :

Rendement :  $\eta_{p/c} = 93\%$ 

Diamètre pignon :  $d_6 = 120mm$  Module : m6 = 2

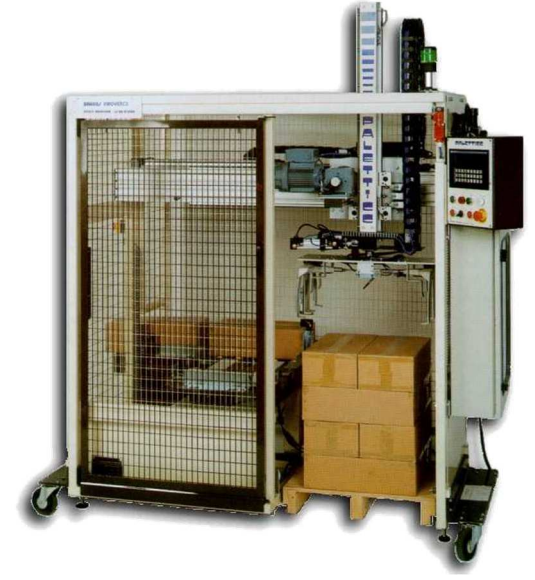

#### DEMARRAGE DE MATLAB DANS LE BON ENVIRONNEMENT

Avant de vous lancer pleinement dans l'activité, il faut démarrer Matlab qui est très long à démarrer.

1- **X** Récupérer par copier/coller les fichiers de l'activité (le dossier est dans « Document en consultation », il faut en faire une copie dans votre dossier personnel « Mes documents »).

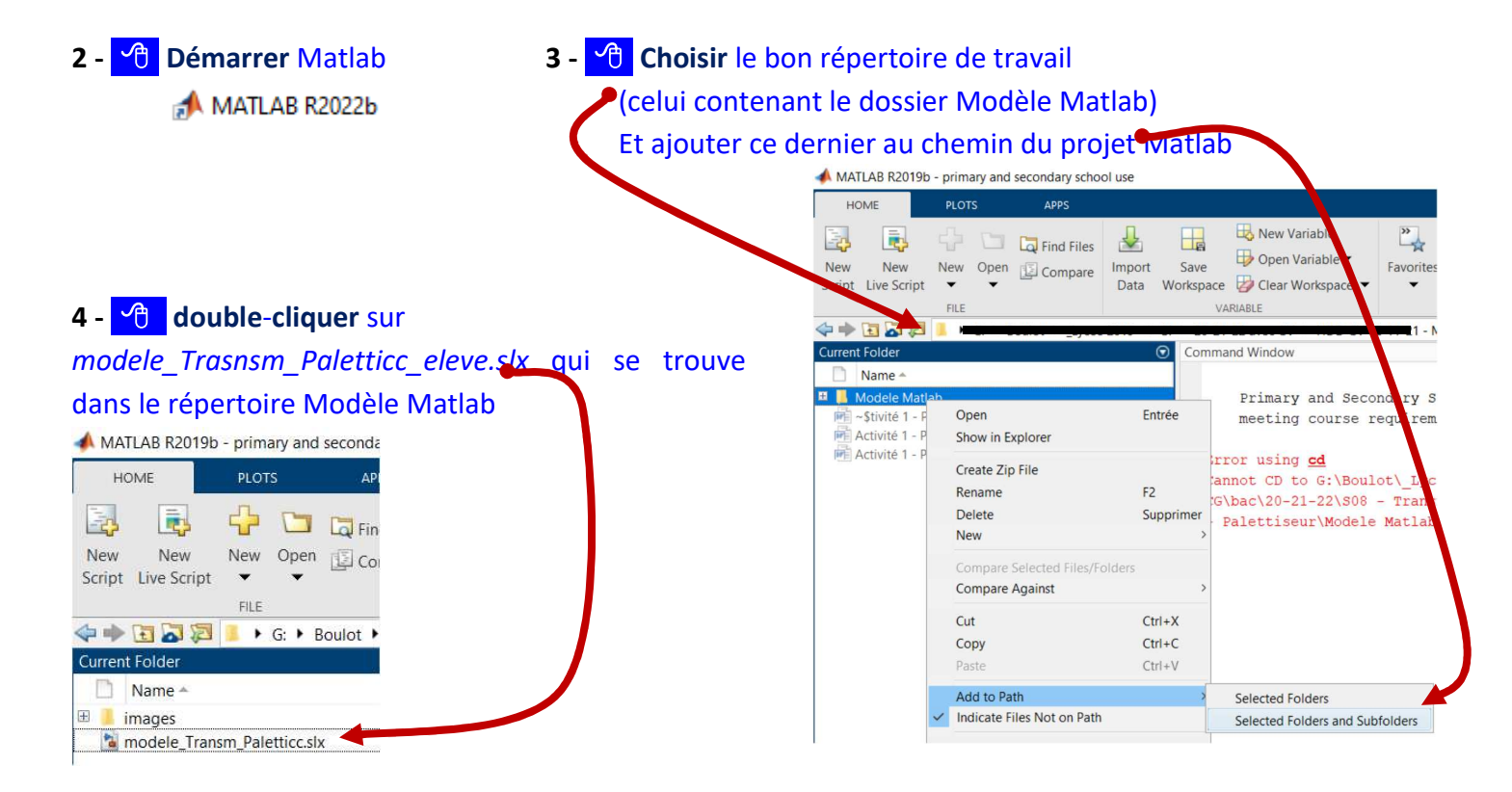

#### (soyez patient)

**Nota :** L'interface Simulink s'ouvre au bout de quelques... instants. Cette dernière possède une bibliothèque d'outils graphiques déjà préprogrammée avec plusieurs palettes d'outils métiers intégrées.

## PARTIE A

Validation du modèle Matlab par comparaison avec les calculs de l'activité 1 dans le cas de la petite vitesse

- Q1 Surligner les flux sur le modèle ci-dessous en utilisant la couleur adéquate :
  - en bleu : Le flux de puissance qui sort du moteur et qui va vers le réducteur,
  - en rouge : le flux de puissance qui sort du réducteur et qui va vers le système pignon/crémaillère,
  - en vert : le flux de puissance qui sort du système pignon/crémaillère et qui va vers l'ensemble carton/pince.
- Q2 Entourer les blocs sur le modèle ci-dessous en utilisant la couleur adéquate :
  - en jaune : les blocs qui participent au calcul et à la visualisation des valeurs du flux de puissance en sortie du moteur,
  - en orange : les blocs qui participent au calcul et à la visualisation des valeurs du flux de puissance qui fait translater les cartons et la pince.

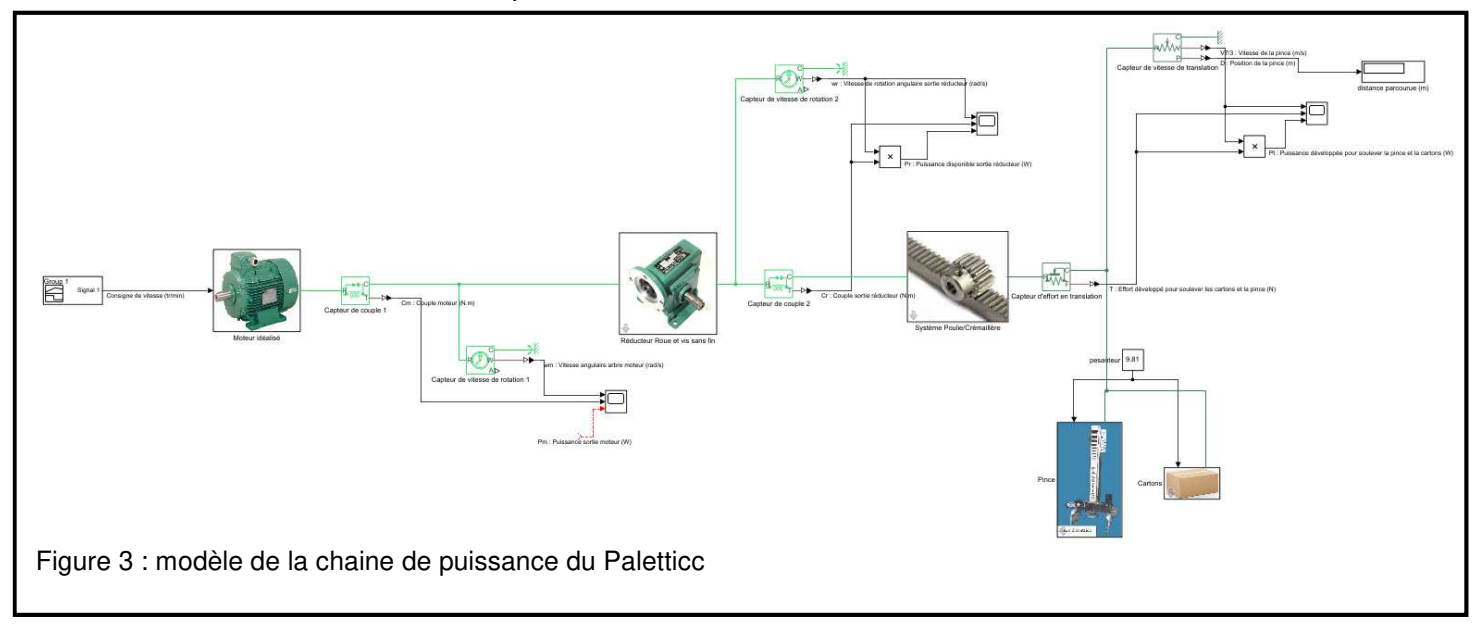

- Q3 A l'aide des noms donnés sur les fils du modèle Matlab ci-dessus (vous pouvez utiliser le modèle ouvert sous Matlab pour mieux voir), renseigner les 2 colonnes grisées (*Effort (unité)* et *Flux (unité)*) du tableau fourni en DT1.
- Q4 Compléter, sur la figure 3, le câblage pour obtenir la valeur de la puissance en sortie du moteur.

**Réaliser** ces câblages dans MATLAB : Vous pouvez faire des copier/coller des blocs existants ou utiliser la librairie Simulink . En dernier ressort, demander la méthode à l'enseignant.

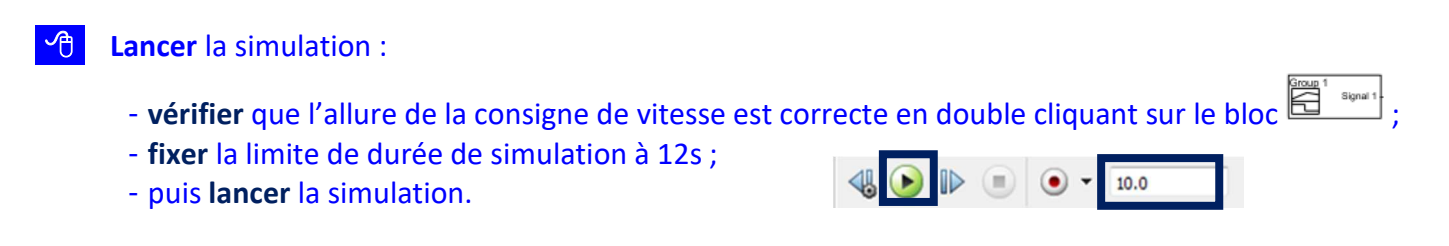

- **Exploiter** les résultats de simulation :
  - **Double-cliquer** sur les scopes 📋 pour faire apparaitre les courbes simulées.
  - Faire un clic sur 🖾 pour calibrer les courbes.
  - Utiliser la fonction zoom 🍳 sur la zone intéressante pour obtenir des valeurs précises.
- **Q5 Compléter** la colonne verte du tableau DT1 afin de faire apparaitre les valeurs des puissances pour le cas de la petite vitesse (650 tr/min).
- Q6 Comparer les résultats obtenus avec ceux obtenus dans l'activité 1
- Q7 Vérifier, à l'aide de la simulation, que la distance parcourue par la pince correspond à celle de la réalité.

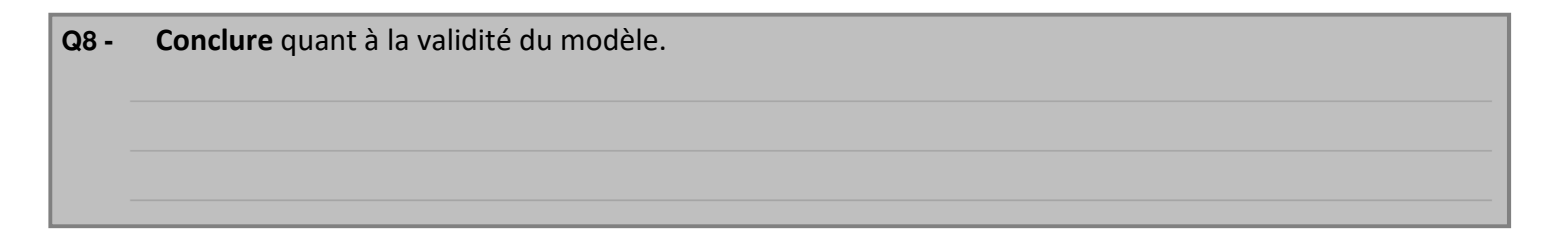

### PARTIE B

Détermination de la puissance moteur nécessaire en grande vitesse

Modifier, le profil de vitesse dans le bloc <sup>entremin</sup> pour obtenir la vitesse maximale du moteur sans toucher aux durées :

- **Lancer** la simulation
- **Q9 Compléter** les puissances manquantes dans la colonne saumon du tableau DT1 en analysant les résultats de la simulation.
- Q10 Vérifier les rendements des systèmes Poulie/crémaillère et réducteur sont conformes au CDC (malgré le paramétrage ou l'on parle de Couple de frottement sec).

**Modifier** la durée de consigne (sans toucher aux durées des rampes) de façon à rendre conforme la distance parcourue par la pince (420 mm).

Q11 - Donner, dans le tableau DT1, la nouvelle durée de déplacement pour parcourir les 420 mm

### **PARTIE C**

Conclusion sur les performances du moteur

Q12 - Comparer la puissance utile du moteur et celle nécessaire pour réaliser le déplacement des cartons en grande vitesse

Q13 - Conclure au regard de la capacité du moteur à déplacer en grande vitesse la même masse de cartons.

### PARTIE D

Détermination de la durée d'accélération critique soumettant une dent du système pignon crémaillère à un effort détériorant.

Q14 - Afin de construire un modèle paramétrique qui déterminera le taux de charge d'une dent du pignon en fonction des paramètres (m : module de la dent (mm) – b : largeur de la dent (mm) - R<sub>pe</sub> : résistance pratique à l'extension (MPa)), compléter le schéma (figure 4) en utilisant les outils Matlab suivants :

| pratique à l'extension (MPa)), <b>completer</b> le schema (figure 4) en utilisant les outils Matlab suivants :                                                                                                    |          |
|----------------------------------------------------------------------------------------------------|----------|
| $\begin{array}{c c} 1 & & & & \\ \hline & & & \\ \hline & & & \\ \hline & & & \\ \hline & & & \\ \hline & & & \\ \hline & & & \\ \hline & & \\ \hline \hline & & \\ \hline & & \\ \hline & & \\ \hline & & \\ \hline \hline & & \\ \hline \hline & & \\ \hline \hline & & \\ \hline \hline & & \\ \hline \hline & & \\ \hline \hline & & \\ \hline \hline \\ \hline \hline & & \\ \hline \hline \hline & & \\ \hline \hline \hline \\ \hline \hline \hline \\ \hline \hline \hline \\ \hline \hline \hline \hline$ | V)<br>la |
| T : Effort développé pour soulever les cartons et la pince (N)                                                                                                    |          |
| 1   Taux de charge     module de la denture - m (mm)   Scope3     1   Scope3     Résistance Pratique à l'Extension - RPE (MPa)                                                                                                    |          |
| 2.34   Figure 4 : modèle Matlab à compléter                                                                                                    |          |

Modifier le modèle fourni de façon à intégrer le modèle que vous venez de construire figure 4 (pour obtenir un objet Matlab, **double-cliquer** dans la fenêtre modèle et taper le nom de l'objet que vous voulez obtenir).

**Modifier**, la durée de la rampe d'accélération du profil de vitesse dans le bloc  $\mathbb{H}^{1}$  with de façon à répondre à la question Q15.

**Réduire** la durée de simulation à 0,1s

🔴 Lancer la simulation

**Q15** - **Déterminer** la durée d'accélération critique  $T_{acc}$  en *s* qui va entraîner un risque de détérioration de la dent.

© Cette durée est déterminée par tâtonnement lorsque de l'effort tangentiel sur la dent dépasse l'effort tangentiel maximal admissible sur la dent ;

 $\ensuremath{\mathscr{C}}$  Régler m = 2mm - b = 16mm-  $R_{pe}$  = 650 Mpa (acier) ;

 $T_{acc} =$ 

Q16 - Comparer cette durée d'accélération au regard de la période du réseau d'alimentation du moteur du Paletticc.

 $\mathscr{F}$  Le moteur du Paletticc est un moteur asynchrone. Il est alimenté par une tension alternative triphasée de fréquence 50 Hz (période T = 20 ms . Sa capacité à produire une forte accélération est directement liée à la période d'alimentation de ce dernier (plus la période est grande, moins il réagira rapidement) ;

 $\Box$  La période *T* du réseau électrique est faible devant la durée d'accélération critique  $T_{acc}$ ;

La période du réseau électrique est grande devant la durée d'accélération critique.

Q17 - Dire ce qui se passe si on branche directement le moteur sur le réseau 50Hz.

La dent ne risque pas de casser ;

C'est risqué pour la dent.

Justifier la réponse :

# DT1 : Tableau réponse pour les questions Q3, Q5 et Q9

|                                 | Colonnes réponse pour     |                        | Colonne réponse                   | Colonne réponse         |
|---------------------------------|---------------------------|------------------------|-----------------------------------|-------------------------|
|                                 | Q3 :                      |                        | pour Q5 :                         | pour Q9 :               |
|                                 | Grandeurs à multiplier    |                        |                                   | Pour la grande          |
|                                 | Pour obtenir la puissance |                        | Pour la petite                    | vitesse du              |
|                                 | Effort (unité)            | Flux (unité)           | vitesse du moteur<br>(650 tr/min) | moteur<br>(2750 tr/min) |
|                                 |                           |                        | (000 07/1111)                     | (2)00 (1)1111           |
| Puissance utile pour translater | T (N)                     | v <sub>7/3</sub> (m/s) | P <sub>t650</sub> =               | P <sub>t2750</sub> =    |
| Puissance sortie réducteur      |                           |                        | P <sub>r650</sub> =               | P <sub>r2750</sub> =    |
| Puissance sortie moteur         |                           |                        | P <sub>m650</sub> =               | P <sub>m2750</sub> =    |
| Durée pour parco                | T <sub>650</sub> = 11,77s | T <sub>2750</sub> =    |                                   |                         |